# Pyro

### Anatomy of a Pyro dopnet

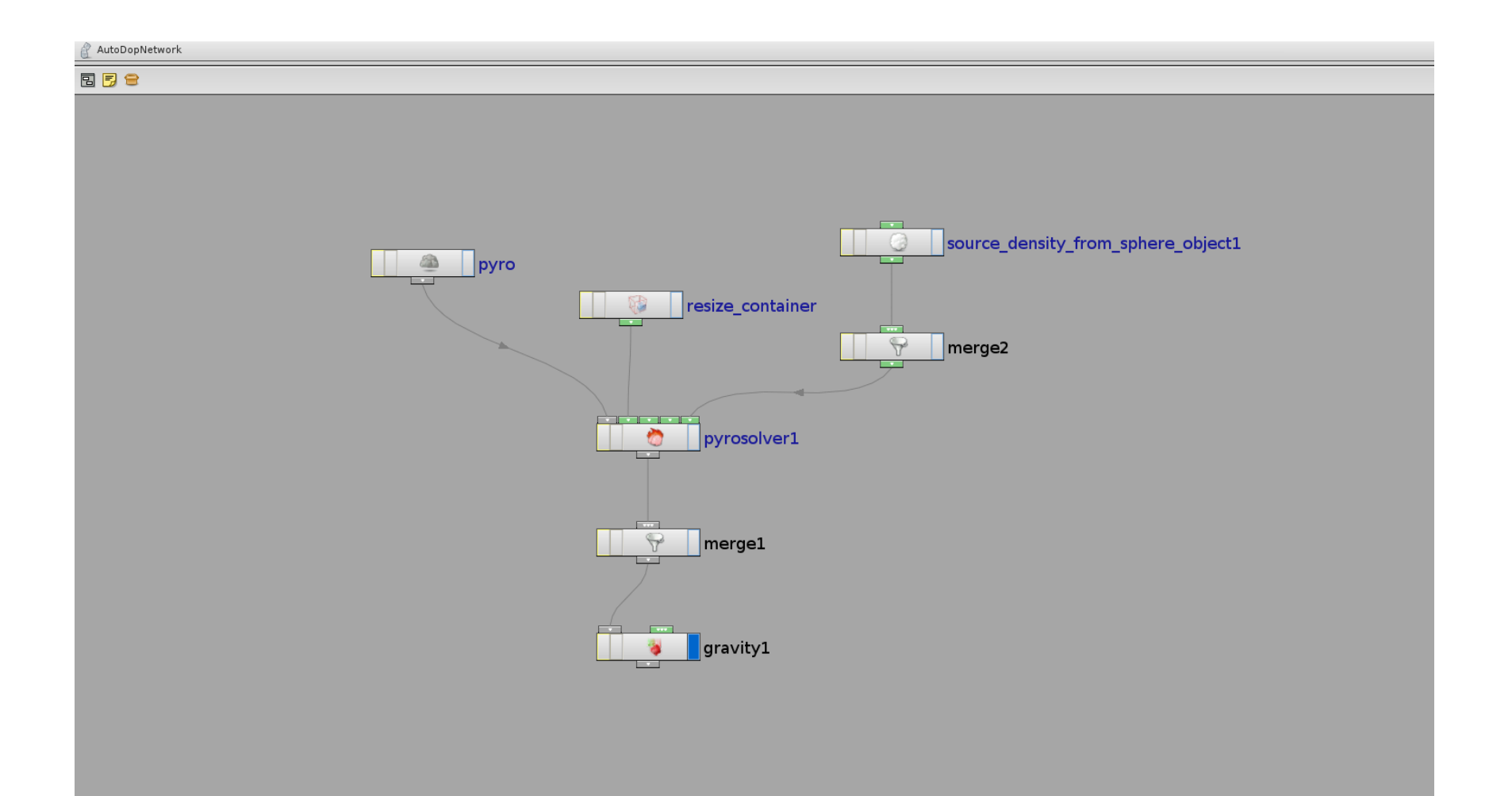

### source object and render object

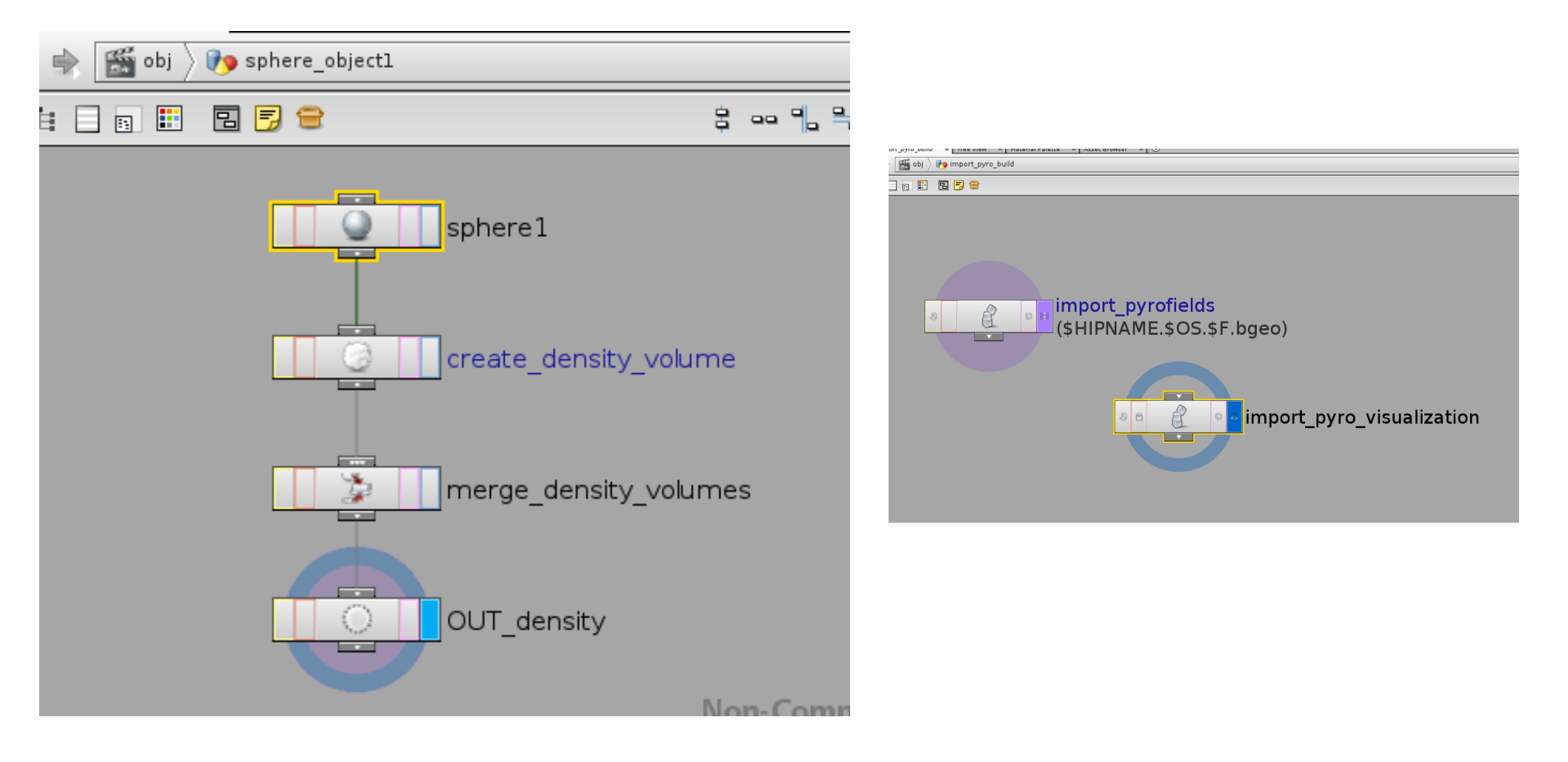

#### **Combustion Process**

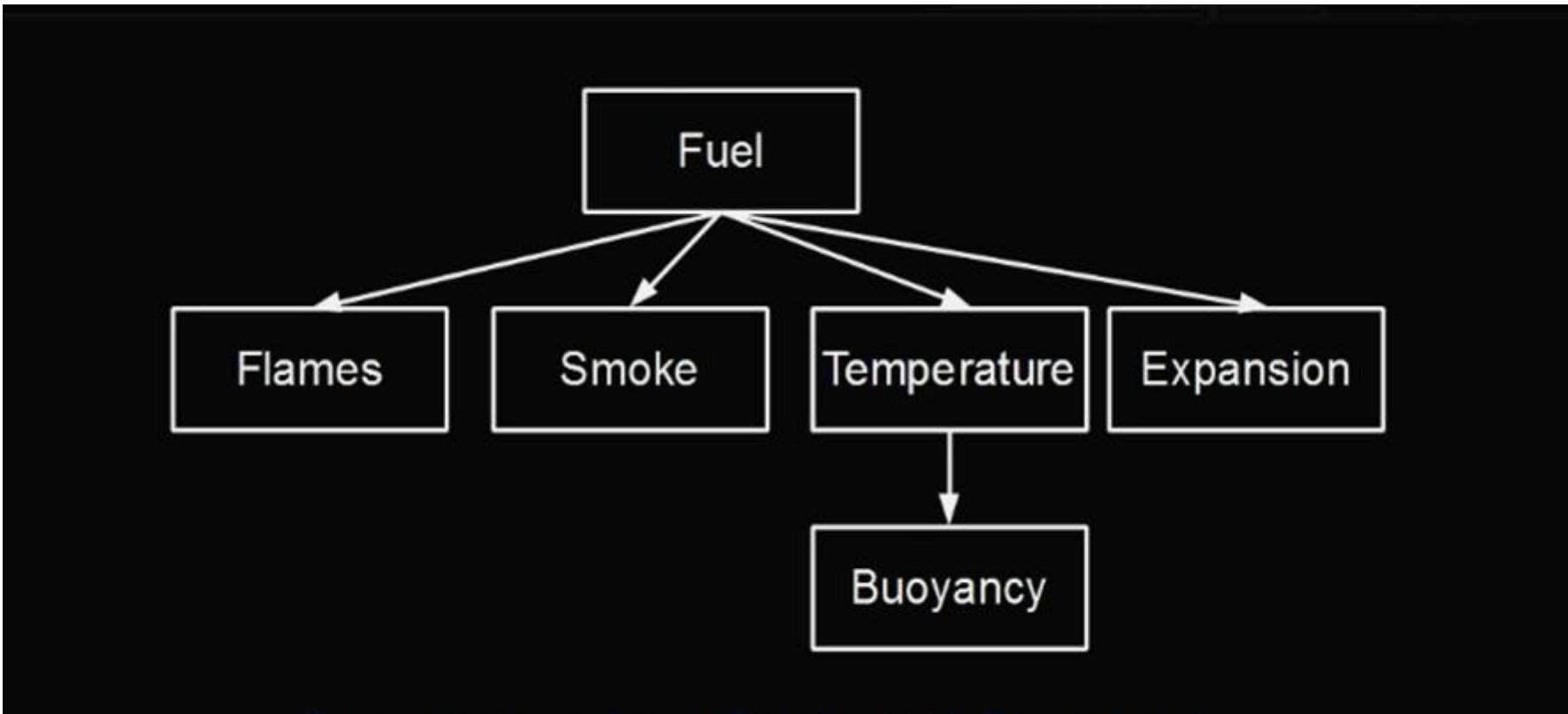

Diagram from Peter Quint's H12 Pyro part 1

Equivalents in Houdini

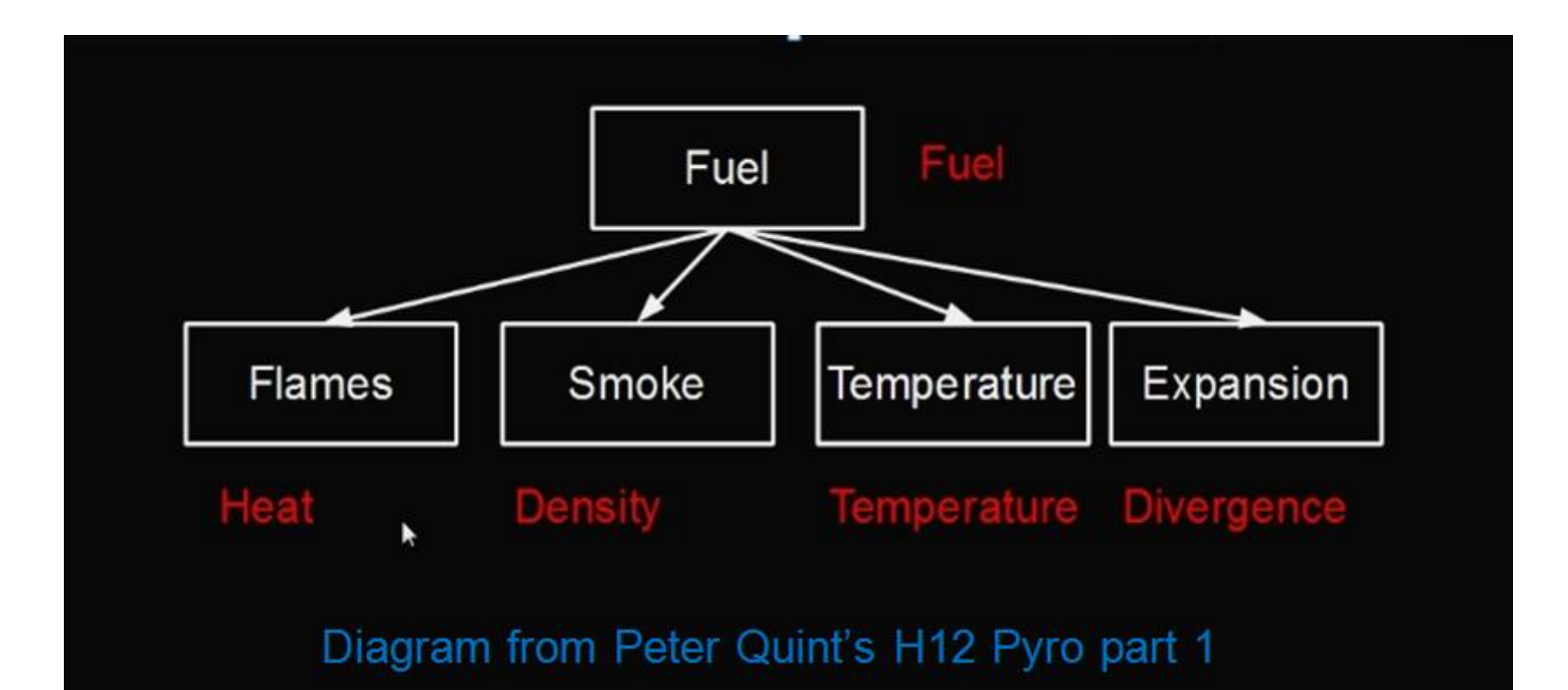

#### Additional Burn (calculated each step)

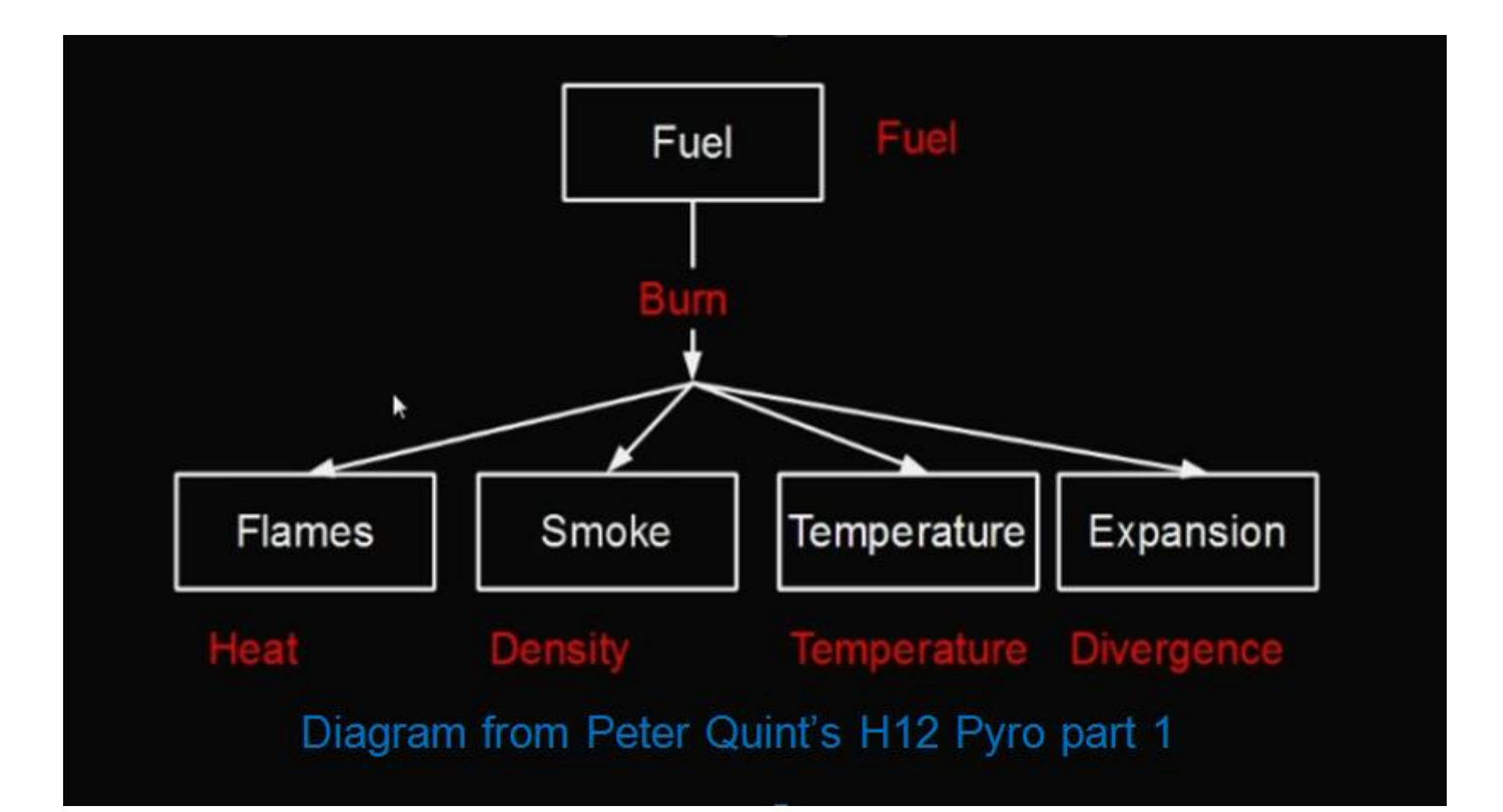

### The Main Variables

- · Fuel : what you burn
- Temperature : influences whether the fuel will ignite, and how fast your smoke and flames will rise
- Burn : a temporary field representing the process of converting fuel into smoke and flames
- Density : smoke, but you also need to have it to render flames correctly
- Heat : your flames
- Divergence : whether your smoke and flames expand outwards

### The Combustion Process

Where temperature>ignition Set burn = fuel \* burnrate Generate new smoke by burn\*sootrate Set heat = to the maximum of heat, burn Increase divergence by burn \* gas\_release \* burn\_influence Increase temperature by burn \* heatoutput \* temp\_burn\_influence Reduce fuel by burn \* (1 - fuelinnefficiency)

- Smoke (=density) depends on Fuel, Burn Rate, Smoke Amount
- Flames (=heat) depends on Fuel, Burn Rate
- Temperature (and therefore how fast things rise) depends on

Fuel, Burn Rate, Flame Contribution, Burn Contribution

 Expansion (=divergence) depends on Fuel, Burn Rate, Gas Released

#### Simulation Tab – Buoyancy Lift

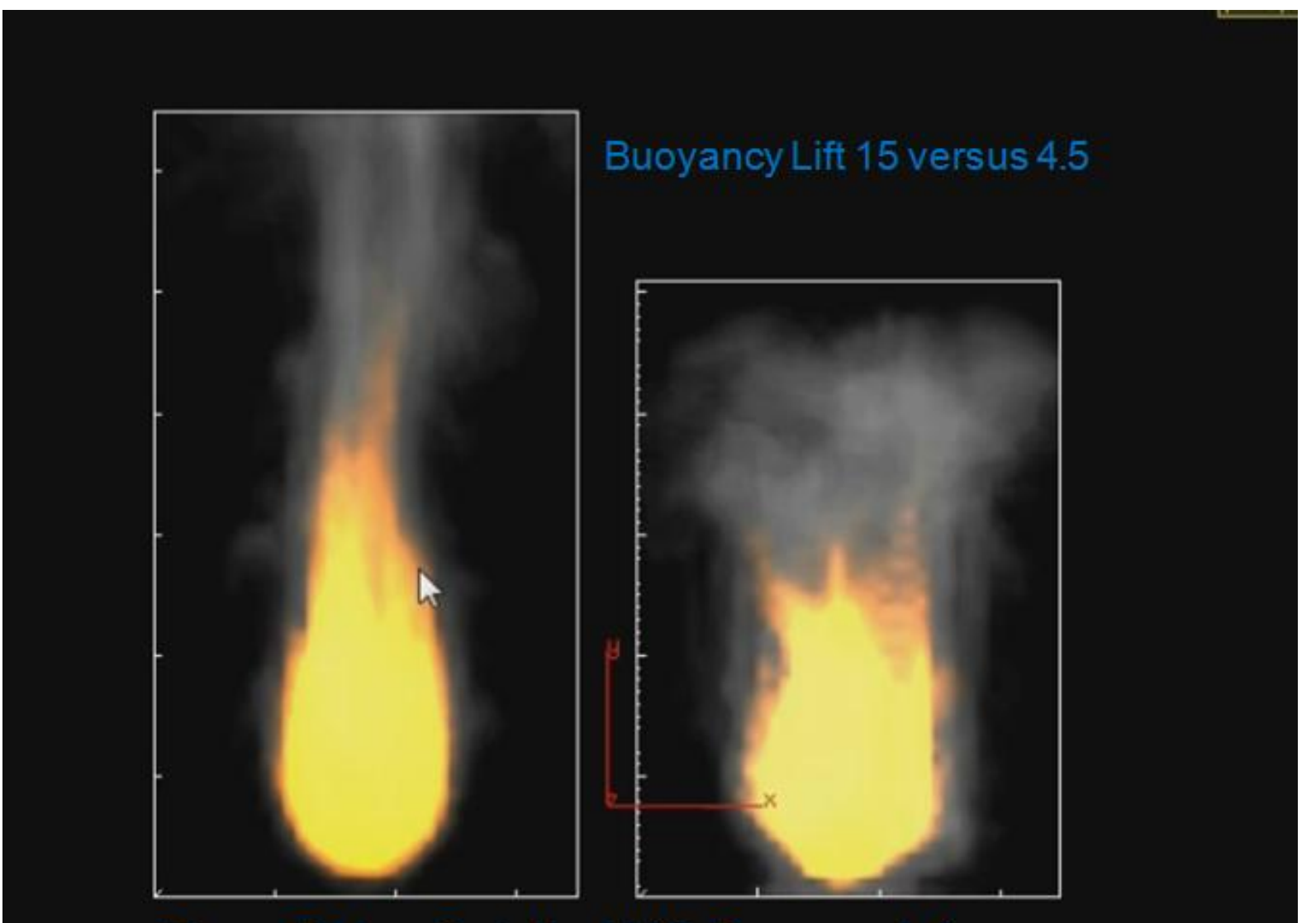

From Peter Quint's H12 Pyro part 1

Combustion tab – Burn Rate

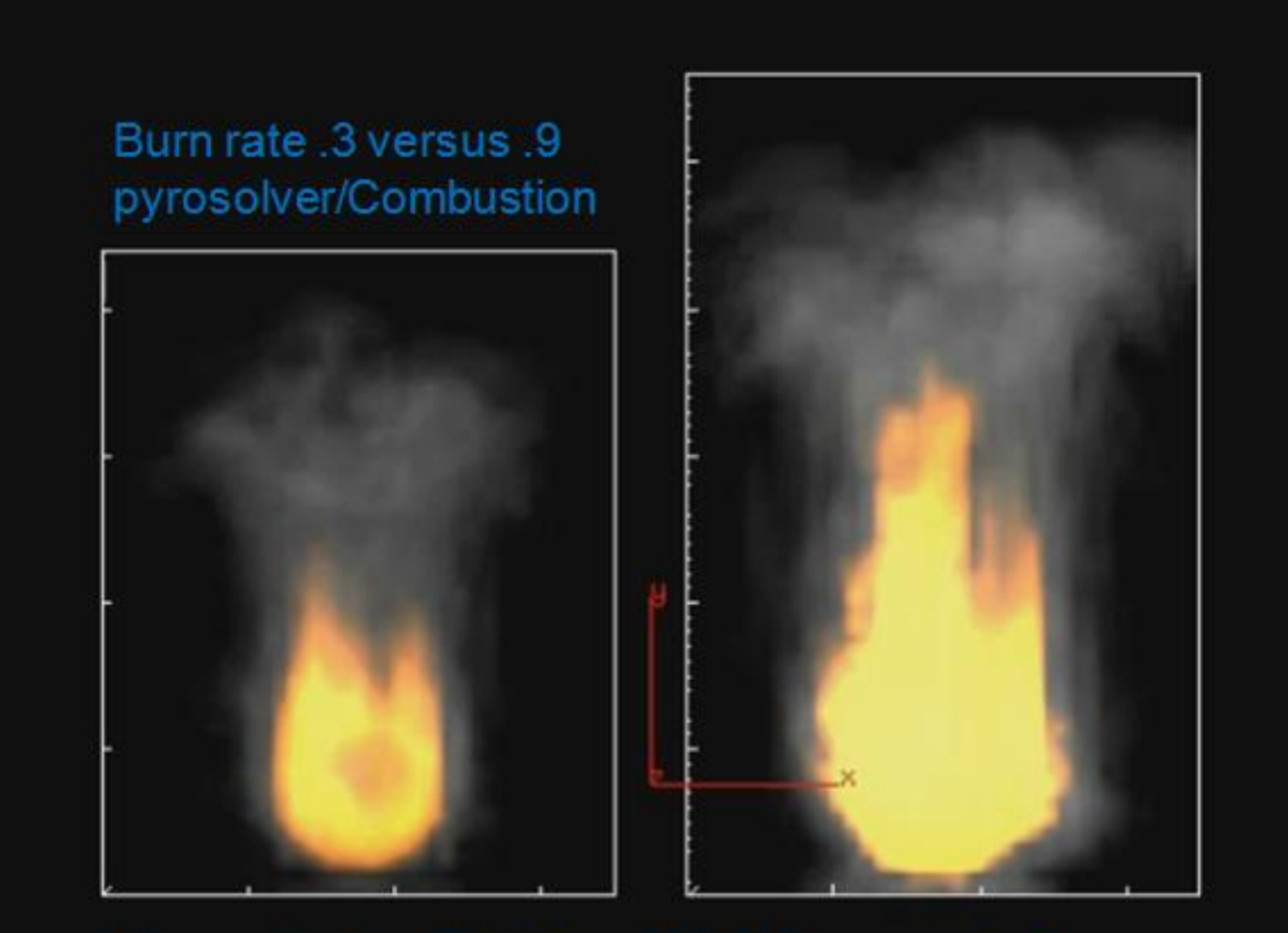

#### Combustion tab – Temperature Output

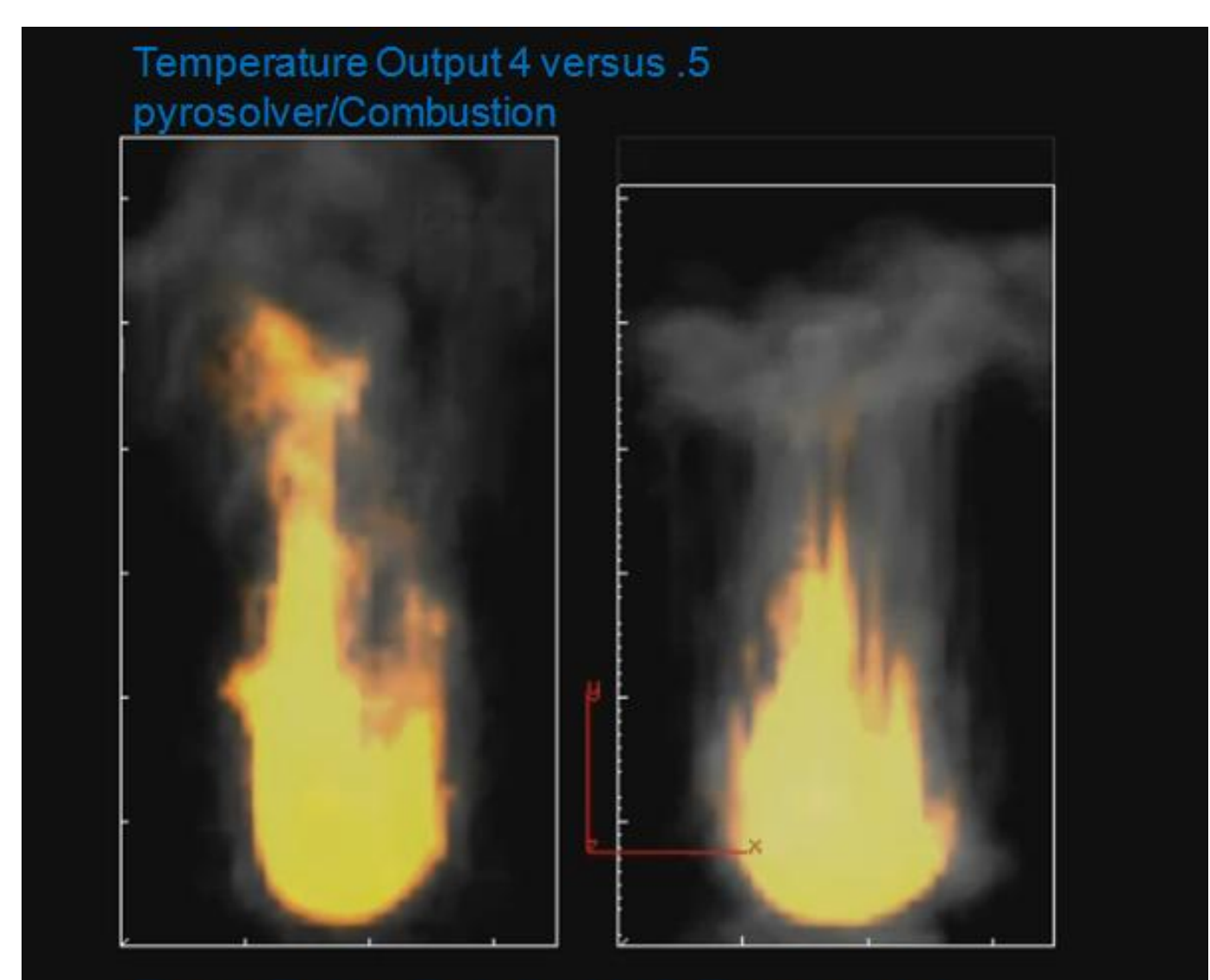

Combustion tab – Gas Released

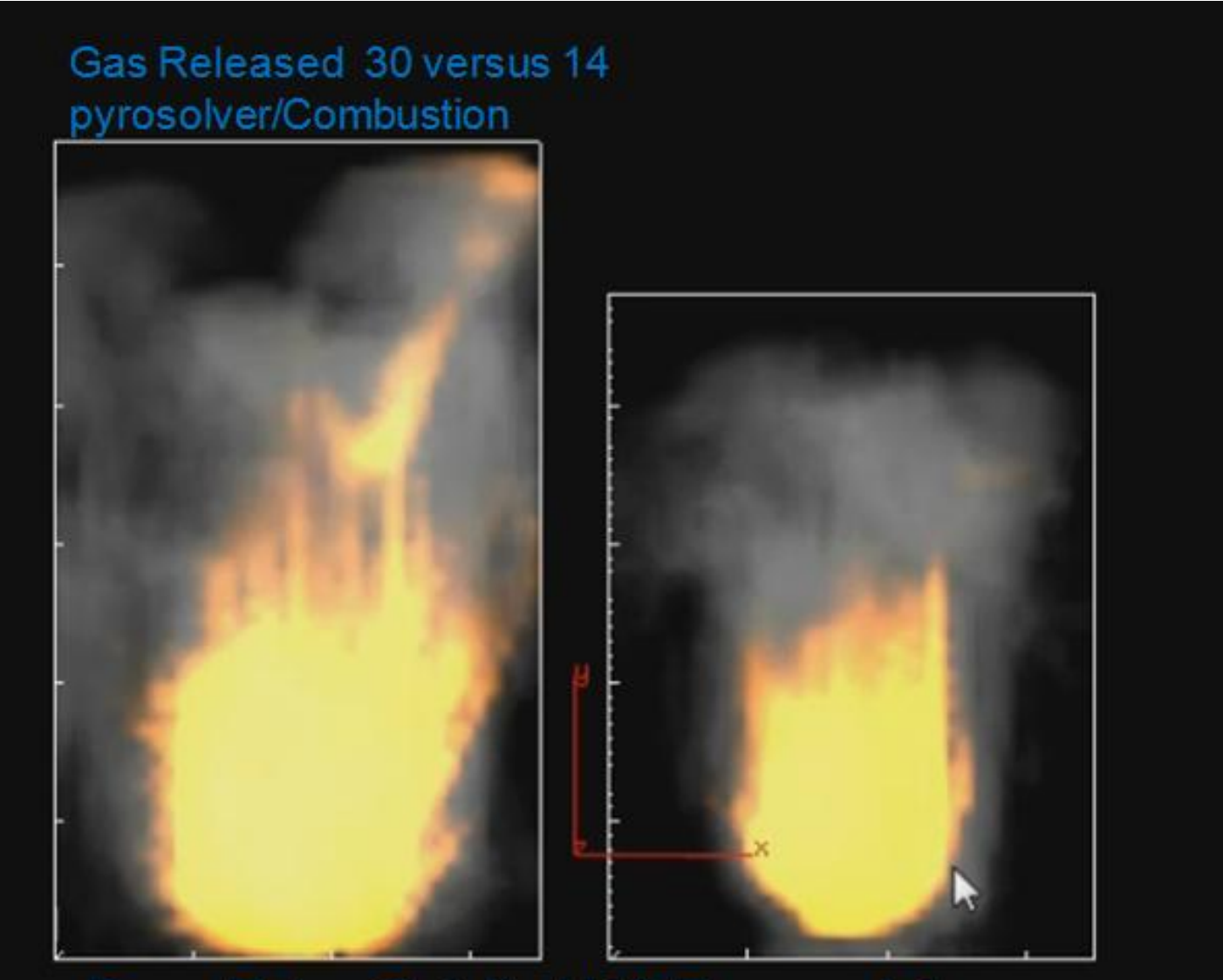

From Peter Quint's H12 Pyro part 1

#### Combustion tab/Flames – Flame Height

## Flame height .5 versus 3.5 pyrosolver/Combustion/Flames (finer control)

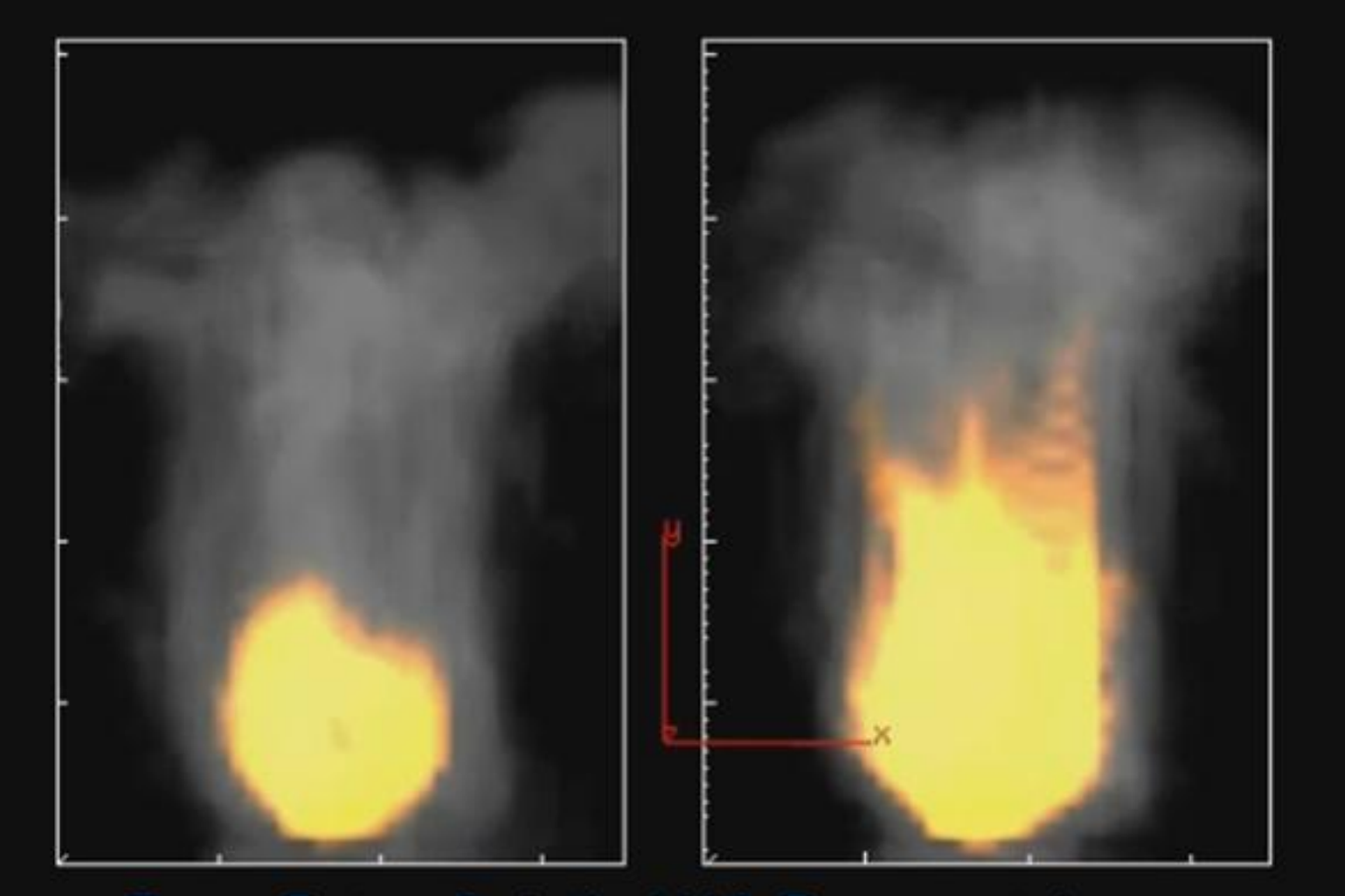

From Peter Quint's H12 Pyro part 1

Combustion tab / Smoke - Heat Cutoff

Heat Cutoff .8 versus .2 pyrosolver/Combustion/Smoke (finer control) = higher values, more smoke

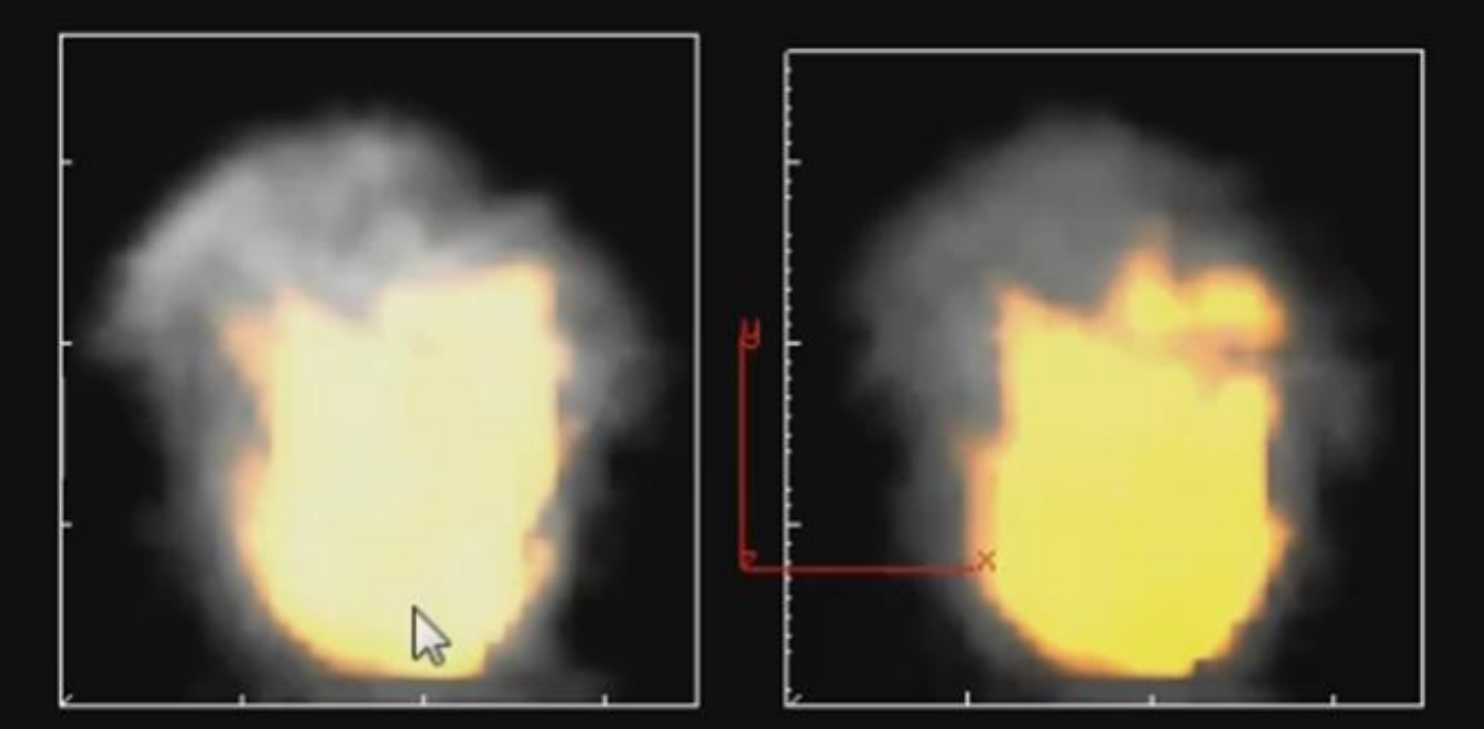

From Peter Quint's H12 Pyro part 1

#### Shape tab (effect velocity) – Dissipation (evaporates smoke)

#### pyrosolver / Shape / Dissipation .9 versus .1

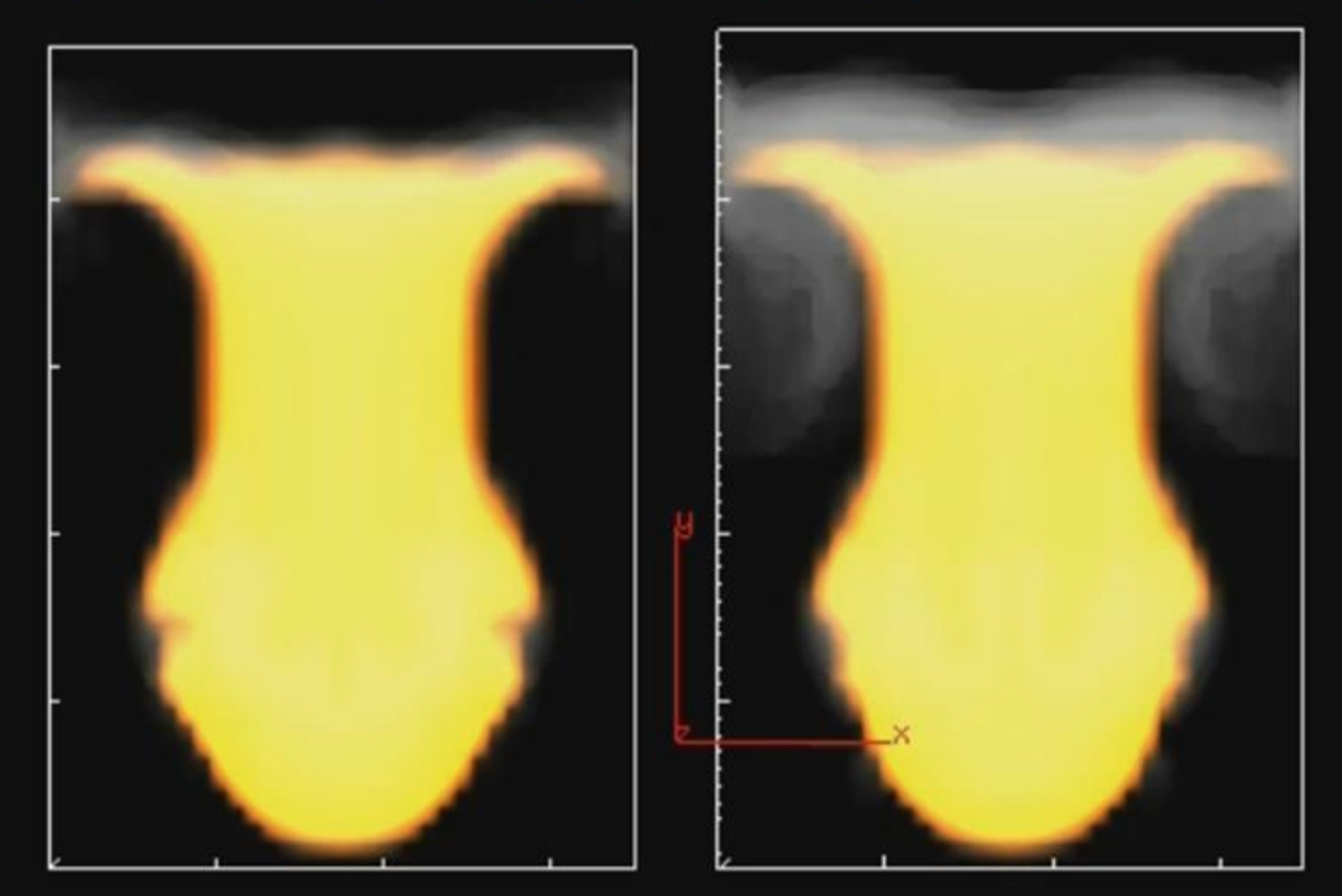

From Peter Quint's Pyro H12 part II

pyrosolver / Shape / Disturbance .4 versus none final details appear on the edge of flame/smoke (division size on pyro node is .05 instead of .2 to see the details)

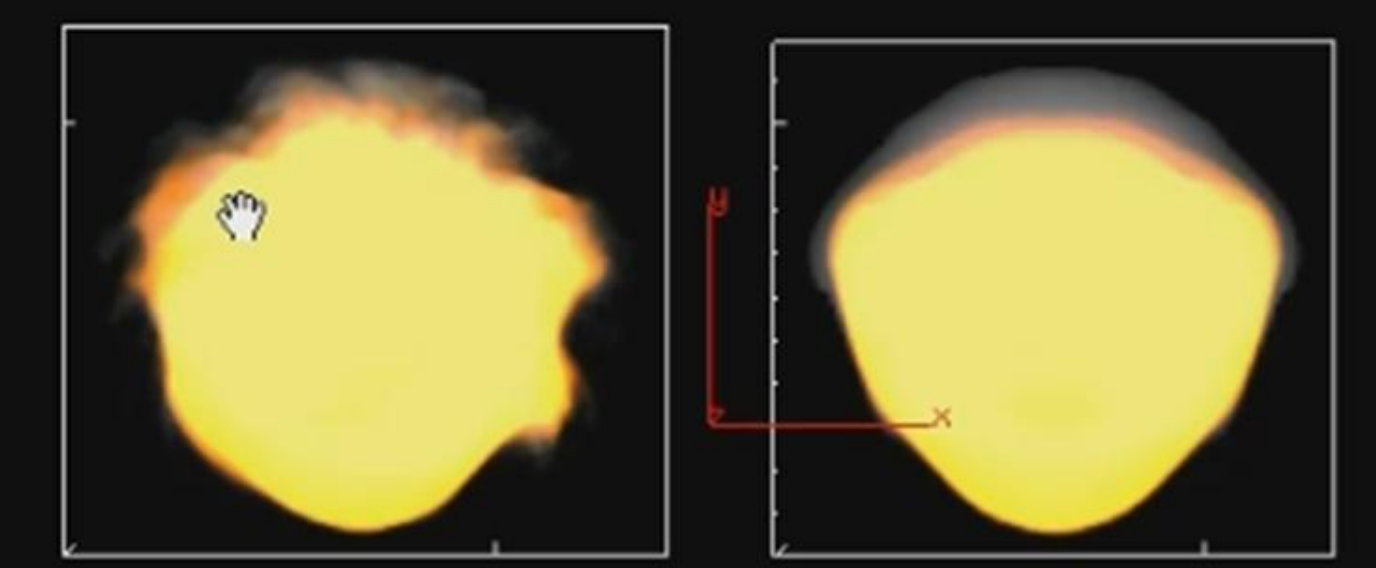

From Peter Quint's Pyro H12 part II

Shape tab (effect velocity) – Shredding (adds detailed noise)

#### pyrosolver / Shape / Shredding .6 versus none

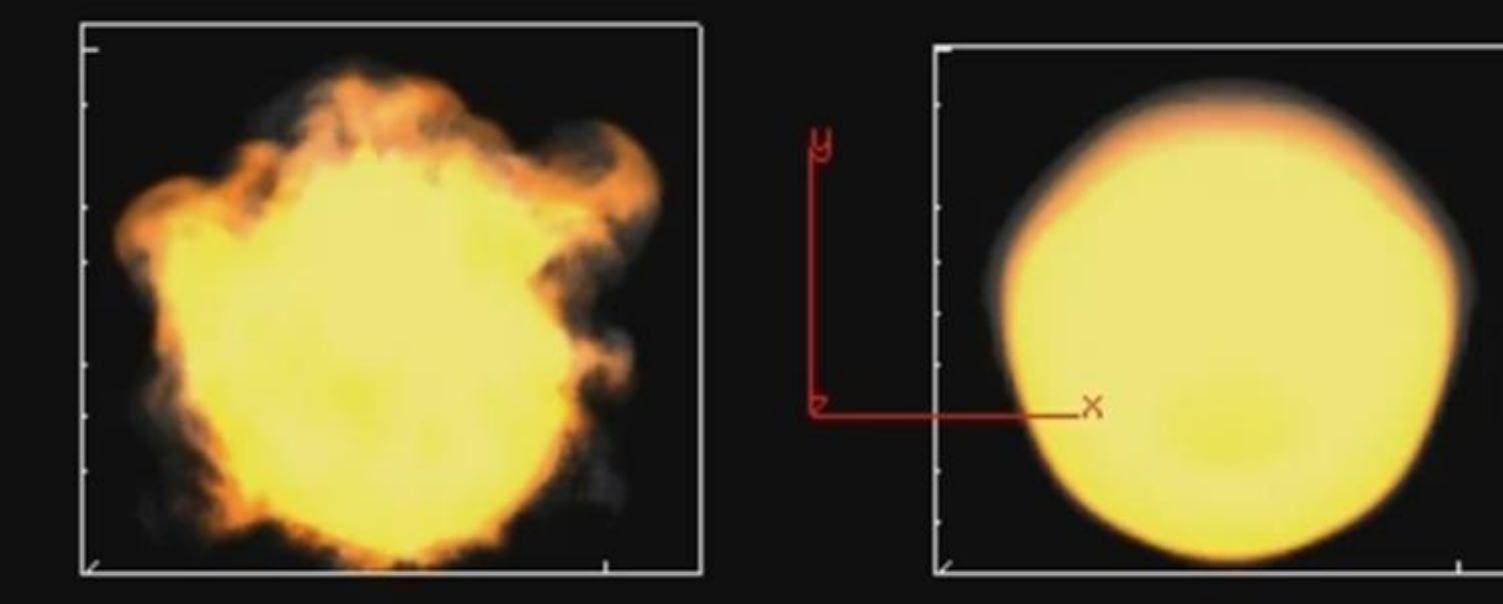

### From Peter Quint's Pyro H12 part II

more controls – but you get the idea ...

Let's talk about the shader ... there are videos about the shader on the forums

Most importantly – you can use the openGL display to adjust your shader and then write that data into the shader.

If you have the Multi field displayed – you can use the tab controls for both

- Smoke (diffuse component) which uses density and color controls
- Emission (fire) which uses heat (the extent of the glow) with the color controls as well

#### On the pyro shader in the shop under the Utils tab

| Smoke Fire Displacement S                                                                                                    | hading Filter Utils                  | 1 |
|----------------------------------------------------------------------------------------------------|--------------------------------------|---|
| Parm Transfers Exports                                                                                                    |                                      | 1 |
|                                                                                                    |                                      |   |
| Apply All Transfers                                                                                                    |                                      |   |
|                                                                                                    |                                      | 1 |
| Transfers 1                                                                                                    | + - Clear                            |   |
| × +                                                                                                    | Disable This Transfer                |   |
| Visualization Op                                                                                                    | /obj/AutoDopNetwork/pyro 🏼 🖓 🛱       |   |
| Transfer Direction                                                                                                    | From Visualization Op To Pyro        |   |
|                                                                                                    | Transfer Affects All Pyro Parameters |   |
|                                                                                                    | Apply This Transfer                  |   |
|                                                                                                    |                                      |   |
|                                                                                                    |                                      | ļ |
|                                                                                                    |                                      | • |
| Lan H Tree Man H Hardeld                                                                                                    |                                      | 1 |
| /shop × Tree View × Material P                                                                                                    | 'alette × Asset Browser × 🐨          | 2 |
| State State |                                      | ÷ |
| i 🗆 🖬 🖽 🗗 🗾 😑                                                                                                    | 홍 🚥 化 🐂 🗰 🔍 💽                        | J |
|                                                                                                    | Shaders                              | - |
|                                                                                                    |                                      |   |
|                                                                                                    |                                      |   |
|                                                                                                    | flames                               |   |
|                                                                                                    |                                      |   |
|                                                                                                    | Material Shader                      |   |
|                                                                                                    |                                      |   |
|                                                                                                    |                                      |   |
|                                                                                                    |                                      |   |